# 湖北工业大学工程技术学院

## 2023级新生人像核验操作指南

第一步:打开微信,下拉聊天栏,搜索"湖工大工程技术 学院阳光招生"小程序,进入首页点击人像核验,进入人像 核验界面。

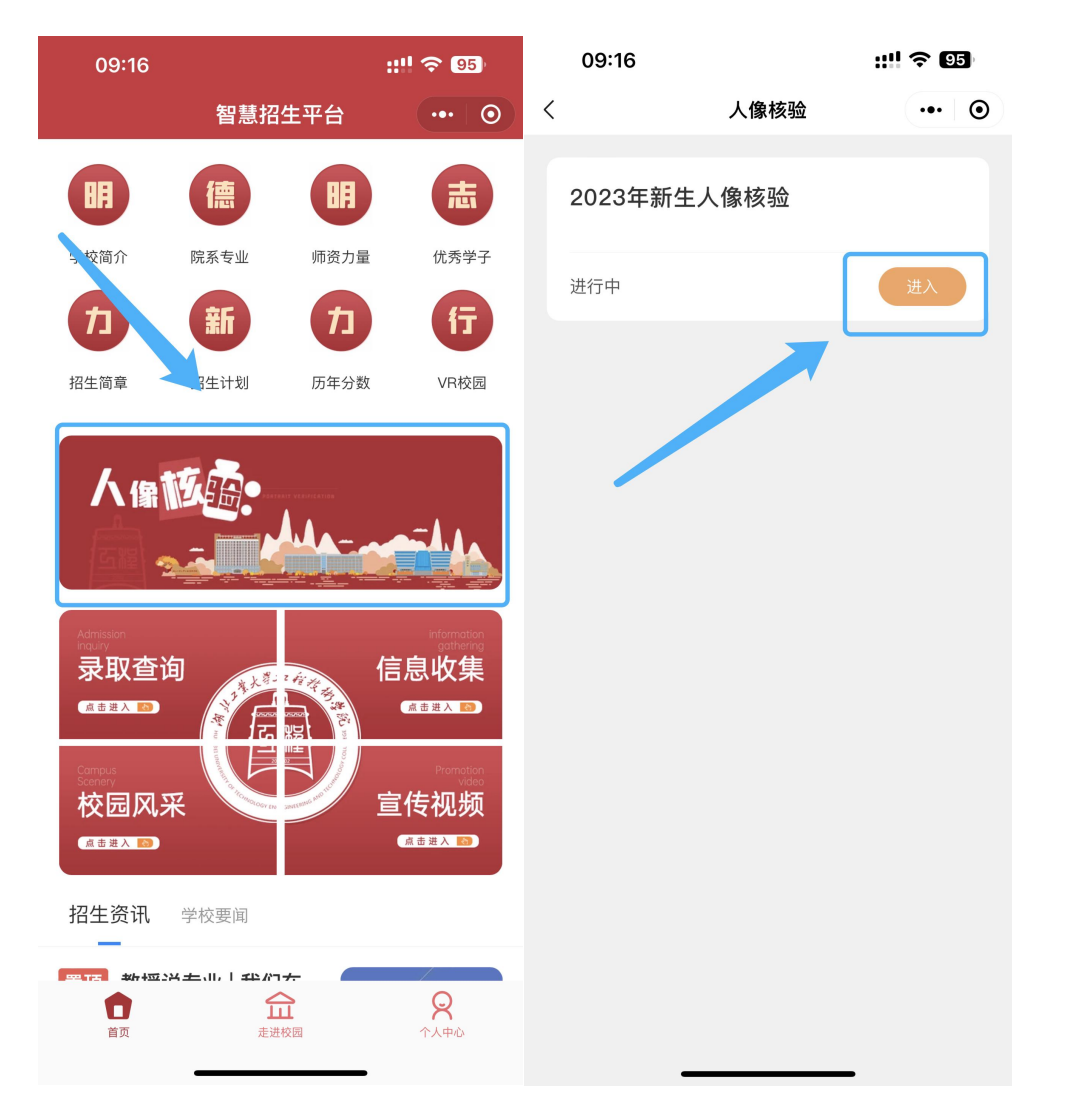

注意事项:小程序会弹窗提示隐私协议,请点击"同意",否则无法 正常进行核验。

## 第二步: 输入姓名和身份证号点击"登录"

| 09:16 |      | ::!! ? 95 |  |
|-------|------|-----------|--|
| <     | 核验登录 | ••• •     |  |

#### 2023年新生人像核验

| <b>2</b> 姓名 |  |
|-------------|--|
| ❷ ↓ 身份证号    |  |
|             |  |

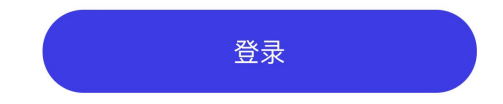

## 第三步:确认好信息登录后,点击"身份验证"。

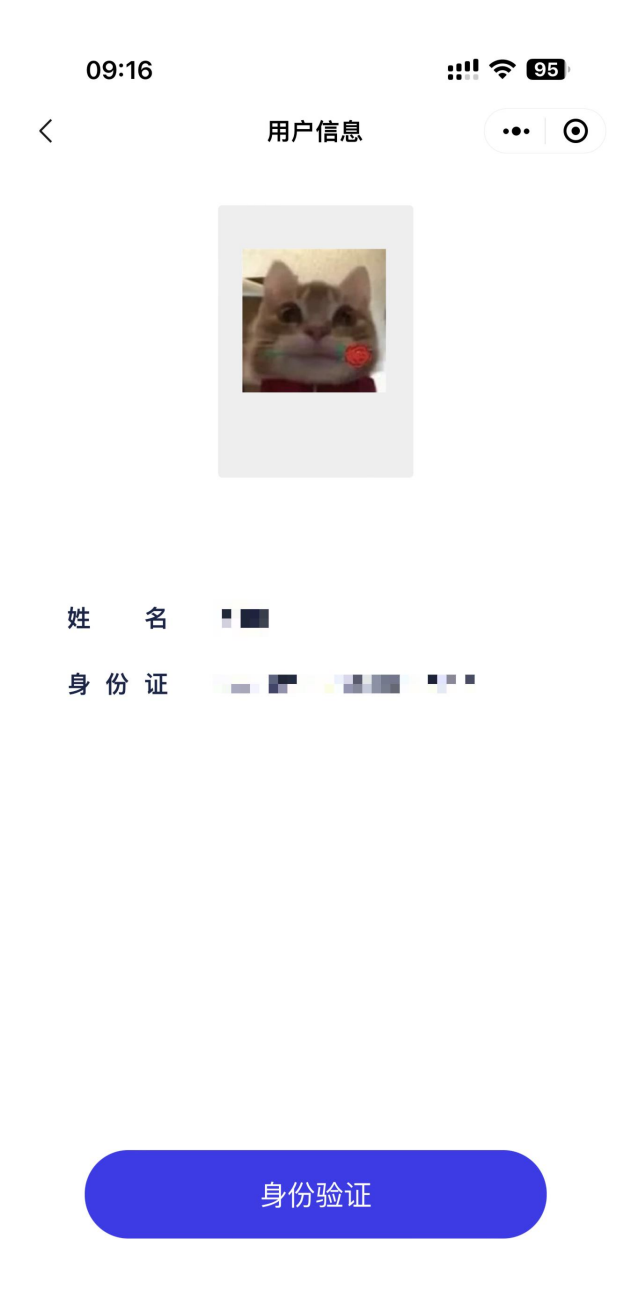

注意事项: 在个人信息核对页面, 核对好系统照片、姓名、身份证号 码。

第四步:进入上传身份证照片页面;可直接拍照或从相册中 选取本人的身份证正反面上传。

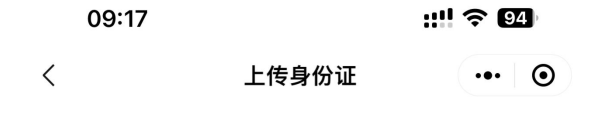

身份证人像面照片

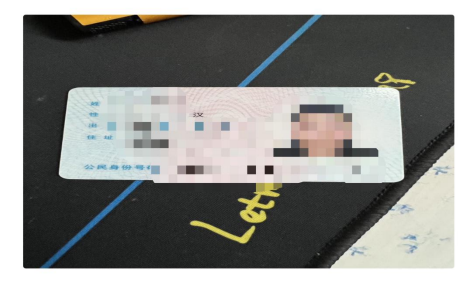

身份证国徽面照片

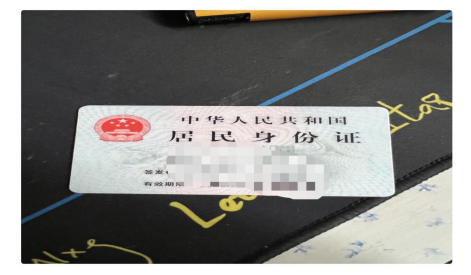

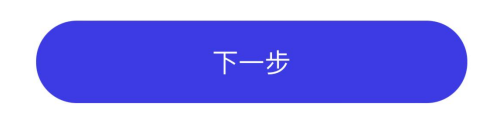

注意事项:

身份证拍照时,需保证光线充足,且身份证照片四角均清晰。

### 第五步:采集活体人脸信息以核实身份。

| ( | 09:17                          | ::!! 🗢 94                         |  |  |
|---|--------------------------------|-----------------------------------|--|--|
| < | 人像核验                           | ••• •                             |  |  |
|   | <b>采集你的人脸信息以</b><br>正对手机光线充足脸在 | 【 <b>核实身份</b><br><sup>E取景框内</sup> |  |  |
|   |                                |                                   |  |  |

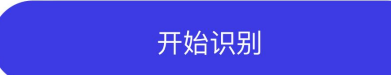

注意事项:

采集时保证光线充足,正对手机,免冠拍摄,不要开美颜,脸在取景 框内,尽量选择背景单一的环境拍摄,不要遮住眉毛、耳朵,表情自 然,尽量不要佩戴眼镜。 第六步:核验完成后进入签名界面,完成在线签名后点击确 定。

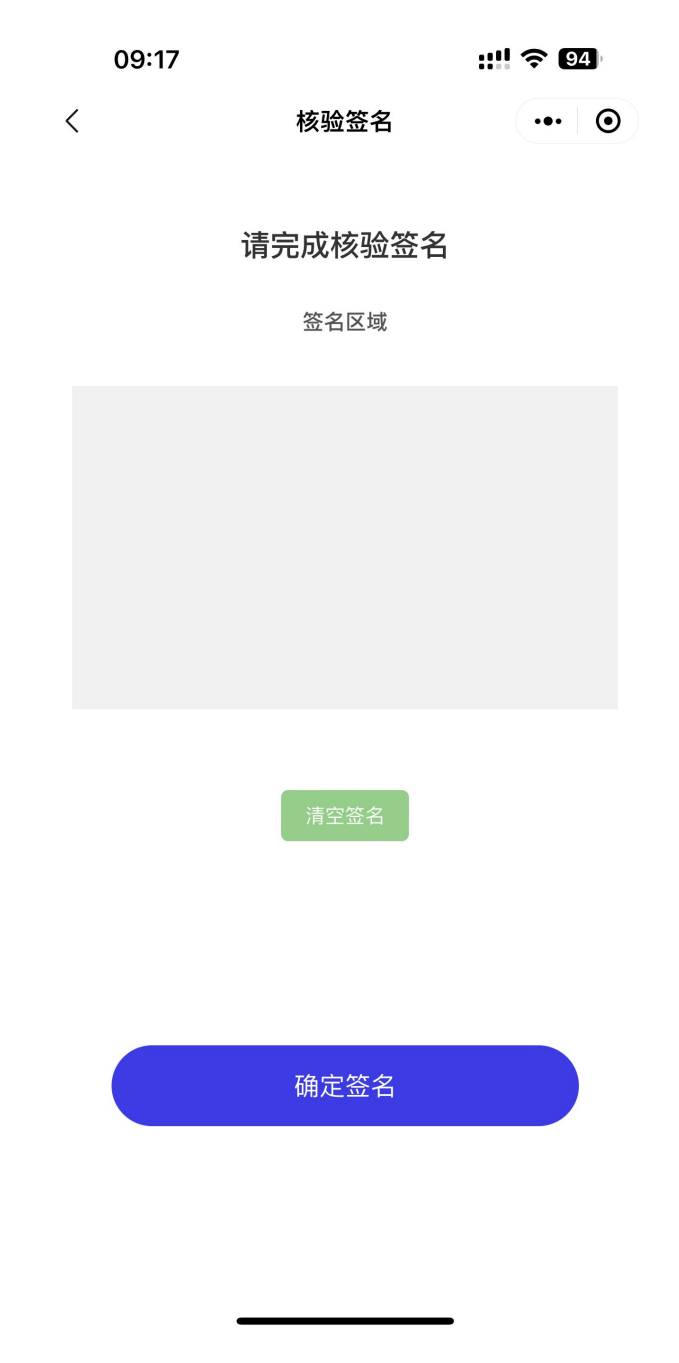

注意事项: 签名要字迹清晰可辨, 禁止随意涂画。

第七步:核验通过后出现核验成功的提示(保留核验成功页 面截图)

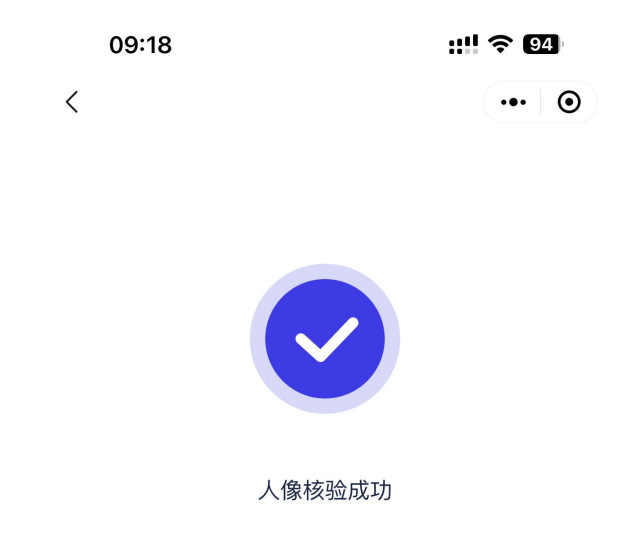

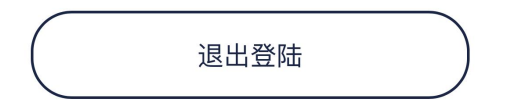

注意事项: 若未通过可联系辅导员登记情况, 学校将组织未通过核验的新生开展现场核验。